# Getting started with Open Cognitive Environment (OpenCE, former WMLCE)

- Open Cognitive Environment
- Simple Example with TensorFlow
  - Interactive mode
  - Batch mode
  - Visualization with TensorBoard
    - Interactive mode
    - Batch mode
    - Start the TensorBorad session
- Simple Example with Pytorch
  - Interactive mode

# **Open Cognitive Environment**

Welcome to the **O**penCE project. The project contains everything that is needed to build conda packages for a collection of machine learning and deep learning frameworks. All packages created for a specific version of OpenCE have been designed to be installed within a single conda environment.

See Getting Started with Python Environment on HAL System for a detailed list of package versions in each environment.

# Simple Example with TensorFlow

## Interactive mode

Get a node for interactive use:

swrun -p gpux1

Once on the compute node, load PowerAI module using one of these:

```
module load opence
module load opence-v1.3.1
```

Copy the following code into file "mnist-demo.py":

Train on MNIST with keras API:

python ./mnist-demo.py

## **Batch mode**

The same can be accomplished in batch mode using the following tf\_sample.swb script:

```
wget https://wiki.ncsa.illinois.edu/download/attachments/82510352/tf_sample.swb
sbatch tf_sample.swb
squeue
```

## Visualization with TensorBoard

#### Interactive mode

Get a node for interactive use:

```
swrun -p gpuxl
```

Once on the compute node, load PowerAI module using one of these:

```
module load opence
module load opence-v1.3.1
```

Download the code mnist-with-summaries.py to \$HOME folder:

```
cd ~
wget https://wiki.ncsa.illinois.edu/download/attachments/82510352/mnist-with-summaries.py
```

Train on MNIST with TensorFlow summary:

```
python ./mnist-with-summaries.py
```

#### **Batch mode**

The same can be accomplished in batch mode using the following tfbd\_sample.swb script:

```
wget https://wiki.ncsa.illinois.edu/download/attachments/82510352/tfbd_sample.swb
sbatch tfbd_sample.swb
squeue
```

#### Start the TensorBorad session

After job completed the TensorFlow log files can be found in "~/tensorflow/mnist/logs", start the TensorBoard server on hal-ondemand, detail refers Getting started with HAL OnDemand.

# Simple Example with Pytorch

#### Interactive mode

Get a node for interactive use:

```
swrun -p gpuxl
```

Once on the compute node, load PowerAI module using one of these:

```
module load opence
module load opence-v1.3.1
```

Install samples for Pytorch:

pytorch-install-samples ~/pytorch-samples
cd ~/pytorch-samples

## Train on MNIST with Pytorch:

python ./examples/mnist/main.py